## 学生劳育成果申报操作步骤

第一步:登录教务系统后,点击进入【报名申请】—【学生劳育成果申报】界面,如下图所示:

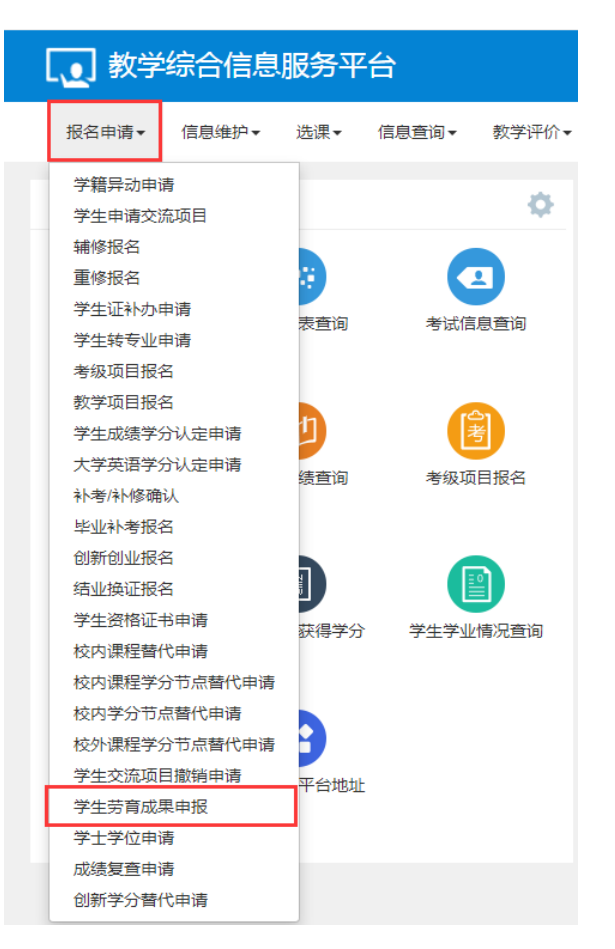

## 第二步: 在【学生劳育成果申报】界面,选择要申报劳育成果的实践项目,点击【申报】,如下图所示:

| 学生劳      | 苛育成果申报 |           |      |      |           |        |               |          |      |    |      |         |
|----------|--------|-----------|------|------|-----------|--------|---------------|----------|------|----|------|---------|
|          |        |           |      |      |           |        |               |          |      |    |      | 申报      |
|          | 学年     | 2021-2022 |      |      | •         | 学期     | 2             |          | •    |    |      |         |
|          |        |           |      |      |           |        |               |          |      |    |      | 查询      |
|          | 操作     | 流程跟踪      | 保存状态 | 审核状态 | 学年        | 学期     | 项目名称          | 申请学时     | 认定学时 | 成绩 | 实践描述 | 实践成果附件  |
| <b>Z</b> |        |           |      |      | 2021-2022 | 2      | 慧眼识杂草 , 喂鹿寻童趣 |          |      |    |      | 未上传     |
| 0        |        |           |      |      | 2021-2022 | 2      | 乌金筑梦·精卫美校     |          |      |    |      | 未上传     |
|          |        |           |      |      |           |        |               |          |      |    |      |         |
|          |        |           |      |      |           |        |               |          |      |    |      |         |
|          |        |           |      |      |           |        |               |          |      |    |      |         |
|          |        |           |      |      |           |        |               |          |      |    |      |         |
|          |        |           |      |      |           |        |               |          |      |    |      |         |
|          |        |           |      |      |           |        |               |          |      |    |      |         |
|          |        |           |      |      |           |        |               |          |      |    |      |         |
|          |        |           |      |      |           |        |               |          |      |    |      |         |
|          |        |           |      |      |           |        |               |          |      |    |      | 4 2 # 2 |
|          |        |           |      |      |           | (I) (S |               | <b>*</b> |      |    |      | 1-2 共2  |

第三步: 在弹出的【申报】界面,填写申请学时、实践描述以及上传实践成果附件(支持.\*doc,\*.docx,\*.xls,\*.xslx,

| 学生劳育成果申报      |      | <b>×</b> |
|---------------|------|----------|
| *申请学时<br>实晓描述 | 2    |          |
| Хынд          |      |          |
|               |      |          |
| 实践成果附件        | (    | ▶ 选择文件   |
|               | 保存草稿 | 提交关闭     |

\*.pdf 类型文件,大小 10MB 之内)。如下图所示:

## 注意:

(1) 申请学时数不得高于系统默认的该项目认定学时数;

(2)请根据劳育实践项目学习心得体会、实践照片等材料,形成图文并茂的实践成果报告(建议手写报告内容),任课教师根据学生 实践情况、学生实践成果报告来评定成绩和认定学时。